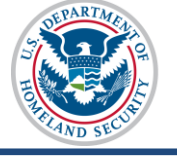

### U.S. Immigration and Customs Enforcement SEVIS User Guide

### Contents

| General Information                                            | 1 |
|----------------------------------------------------------------|---|
| Visa and Passport Information for Dual Citizens                | 1 |
| Add, Update, or Edit the Travel, Passport, or Visa Information | 2 |
| Correcting Travel, Passport, and Visa Information              | 4 |
| Icon Guide                                                     | 4 |
| Document Revision History                                      | 4 |
|                                                                |   |

## **General Information**

SEVIS gets data about students and dependents from other U.S. government systems. This information includes the student's:

- Passport
- U.S. visa
- Entry to or exit from the United States

SEVIS shows this information in the Travel, Passport, and Visa sections of the *Student Information* page.

Designated school officials (DSOs) can add information about any of these, if it is missing. DSOs cannot edit any information SEVIS gets from a government interface.

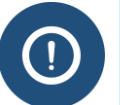

DSOs are not required to enter information on a student's passport, visa, and entry or exit from the United States.

# **Visa and Passport Information for Dual Citizens**

Some students have citizenship in more than one country. The passport information in SEVIS should match the passport used both to:

- Get the F or M visa.
- Enter the United States in F or M status.

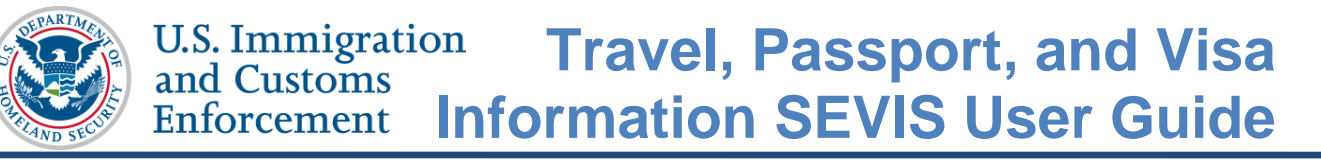

## Add, Update, or Edit the Travel, Passport, or Visa Information

To add or update the passport, visa, or port of entry/departure:

1. Go to the Student Information page.

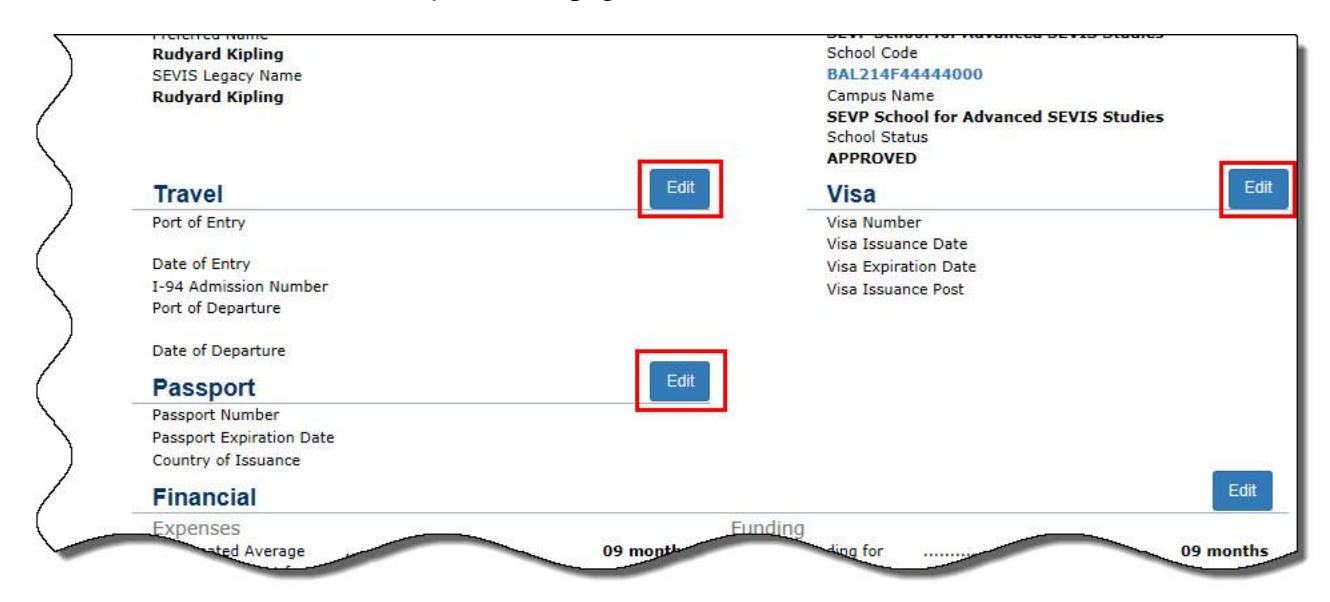

(Alt. Text: Travel, Visa and Passport sections of the Student Information page)

(Alt Text: Travel, Visa, and Passport sections of the Student Information page)

2. Click **Edit** in the Travel, the Passport, or the Visa section. The *Travel, Passport and Visa Information Update* page opens.

**Note:** The **Edit** buttons in all three of the Travel, the Passport, and the Visa sections bring the user to the same *Travel*, *Passport and Visa Information Update* page.

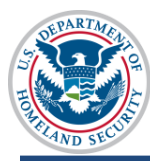

| Travel, Passport and Visa Information Update<br>Required fields are marked with an asterisk (*) |                                                                                                    |                                         |  |  |
|-------------------------------------------------------------------------------------------------|----------------------------------------------------------------------------------------------------|-----------------------------------------|--|--|
| F-1 Student<br>Kipling, Rudyard                                                                 | SEVP School for Advanced SEVIS Studies - SEVP School<br>for Advanced SEVIS Studies<br>Start Date: 09/01/2010 End Date: 08/31/2017 | Status: ACTIVE<br>SEVIS ID: N0004703369 |  |  |
|                                                                                                 | Ο                                                                                                    |                                         |  |  |
| Updating or adding Travel Information is opt<br>do so, ensure that you have the documental      | ional. You will not be able to change information from an interface or government user.<br>ion available to ensure accuracy.      | You can add information. If you         |  |  |
| Travel                                                                                          |                                                                                                    |                                         |  |  |
| Port of Entry:                                                                                  | Port of Departure:                                                                                                    |                                         |  |  |
| Select an Option 🔹                                                                              | Select an Option 🔹                                                                                                    |                                         |  |  |
| Date of Entry:                                                                                  | Date of Departure:                                                                                                    |                                         |  |  |
| MM / DD / YYYY                                                                                  | MM / DD / YYYY                                                                                                    |                                         |  |  |
| I-94 Admission Number                                                                           |                                                                                                    |                                         |  |  |
|                                                                                                 |                                                                                                    |                                         |  |  |
|                                                                                                 |                                                                                                    |                                         |  |  |
| Passport                                                                                        | Visa                                                                                                    |                                         |  |  |
| Passport Number:                                                                                | Visa Number:                                                                                                    | ,                                       |  |  |
|                                                                                                 |                                                                                                    |                                         |  |  |
| Passport Expiration Date:                                                                       | Visa Issue Date:                                                                                                    |                                         |  |  |
| MM / DD / YYYY                                                                                  | MM / DD / YYYY                                                                                                    |                                         |  |  |
| Passport Issuing Country:                                                                       | Visa Expiration Date:                                                                                                    |                                         |  |  |
| Select an Option 🔹                                                                              | MM / DD / YYYY                                                                                                    |                                         |  |  |
|                                                                                                 | Post/Country of Visa Issuance:                                                                                                    |                                         |  |  |
|                                                                                                 | Select an Option 🔻                                                                                                    |                                         |  |  |
|                                                                                                 |                                                                                                    |                                         |  |  |
|                                                                                                 | Save Cancel                                                                                                    |                                         |  |  |

3. Enter or update the information. SEVIS displays any data received from another government database as read-only text; it cannot be edited.

| Field          | Description                                                                                                    |
|----------------|----------------------------------------------------------------------------------------------------|
| TRAVEL SECTION |                                                                                                    |
| Port of Entry  | <ul> <li>Select the location from the drop-down list, where the student or dependent entered the United States through U.S. immigration inspection. The list contains:</li> <li>Airports</li> </ul> |
|                | Land border crossings                                                                                                    |
|                | • Seaports                                                                                                    |
|                | • Pre-inspection stations outside the United States                                                                                                    |
| Date of Entry  | Enter the date the nonimmigrant was admitted to the United States.                                                                                                    |

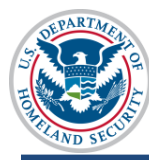

| Field                         | Description                                                                                                    |
|-------------------------------|----------------------------------------------------------------------------------------------------|
| I-94 Admission Number         | Enter the student's Admission Number.                                                                                  |
| Port of Departure             | Select the location from the drop-down list, where the student or dependent left the United States. The list contains: |
|                               | <ul> <li>All ports</li> <li>L and border crossings</li> </ul>                                                          |
|                               | <ul> <li>Seaports</li> </ul>                                                                                           |
| Date of Departure             | Enter the date the student left the United States.                                                                     |
| PASSPORT SECTION              |                                                                                                    |
| Passport Number               | Enter the student's passport number.                                                                                   |
| Passport Expiration Date      | Enter the date the passport expires.                                                                                   |
| Passport Issuing Country      | Select the country from the drop-down list that issued the passport.                                                   |
| VISA SECTION                  |                                                                                                    |
| Visa Number                   | Enter the visa number.                                                                                                 |
| Visa Issue Date               | Enter the date the visa was issued.                                                                                    |
| Visa Expiration Date          | Enter the date the visa expires.                                                                                       |
| Post/Country of Visa Issuance | Select the U.S. consular post from the drop-down list that issued the visa.                                            |

- 4. Click either **Save** or **Cancel**.
  - Save submits the changes. An *Update Successful* message opens.

| Update Successful |               |            |
|-------------------|---------------|------------|
|                   |               |            |
| Return t          | o View Record | Print I-20 |

- Click **Return to View Record** to go to the *Student Information* page.
- Click **Print I-20** to print the Certificate of Eligibility (Form I-20).
- **Cancel** returns the user to the *Student Information* page without making the change.

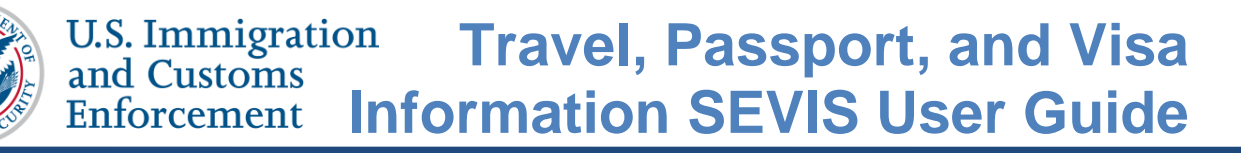

#### **Correcting Travel, Passport, and Visa Information**

DSOs can edit any information that has been manually entered by a DSO.

DSOs cannot edit information that comes from another government database. If the information is incorrect, DSOs must call the SEVIS Help Desk (1-800-892-4829) to get it corrected.

#### **Icon Guide**

See the <u>SEVIS Help Icons</u> on the SEVIS Help Hub for a quick-reference of the icons used in this user guide.

#### **Document Revision History**

| Date          | Revision Summary |
|---------------|------------------|
| June 10, 2016 | Initial Release  |
|               |                  |